#### × + – 0 × ■ 西宮市ホームページ ☆ ₩ Θ : T 10 ſ 証明書 戸籍・住民票 税金 年金·保険 相談・支援 高齢者 障害者 上下水道 ごみ 印鑑登録 LIFE EVENTS 人生の出来事 インデックス 市役所·支所周辺案内 ACCESS MAP > P 11 ----市ホームページ 事業者向け情報 結婚·離婚 妊娠·出産 教育 就職·退職 おくやみ 引越し トップ **BUSINESS IN NISHINOMIYA** 子育て 「地図情報 WebGIS」を クリック Q キーワードを入力してください 検索 ハザードマップ 花粉情報 住民票 戸籍 マイナンバー 委任状 ごみ 地図情報 (WebGIS) よく利用されるキーワード 市政ニュース 所得証明書 用途地域 採用試験 みやたん オープンデータ 🕂 🔎 [[]] 🔤 🍖 🛞 🥔 NAIS-NET[M... 👩 西宮市ホームページ・G... 💵 A 🐸 🖻 🥔 へ ៉ 🌈 🕼 16:21

#### 市ホームページトップで、よく利用されるキーワードまで↓スクロールさせる

### ↓次のページに移動 ↓スクロールさせる

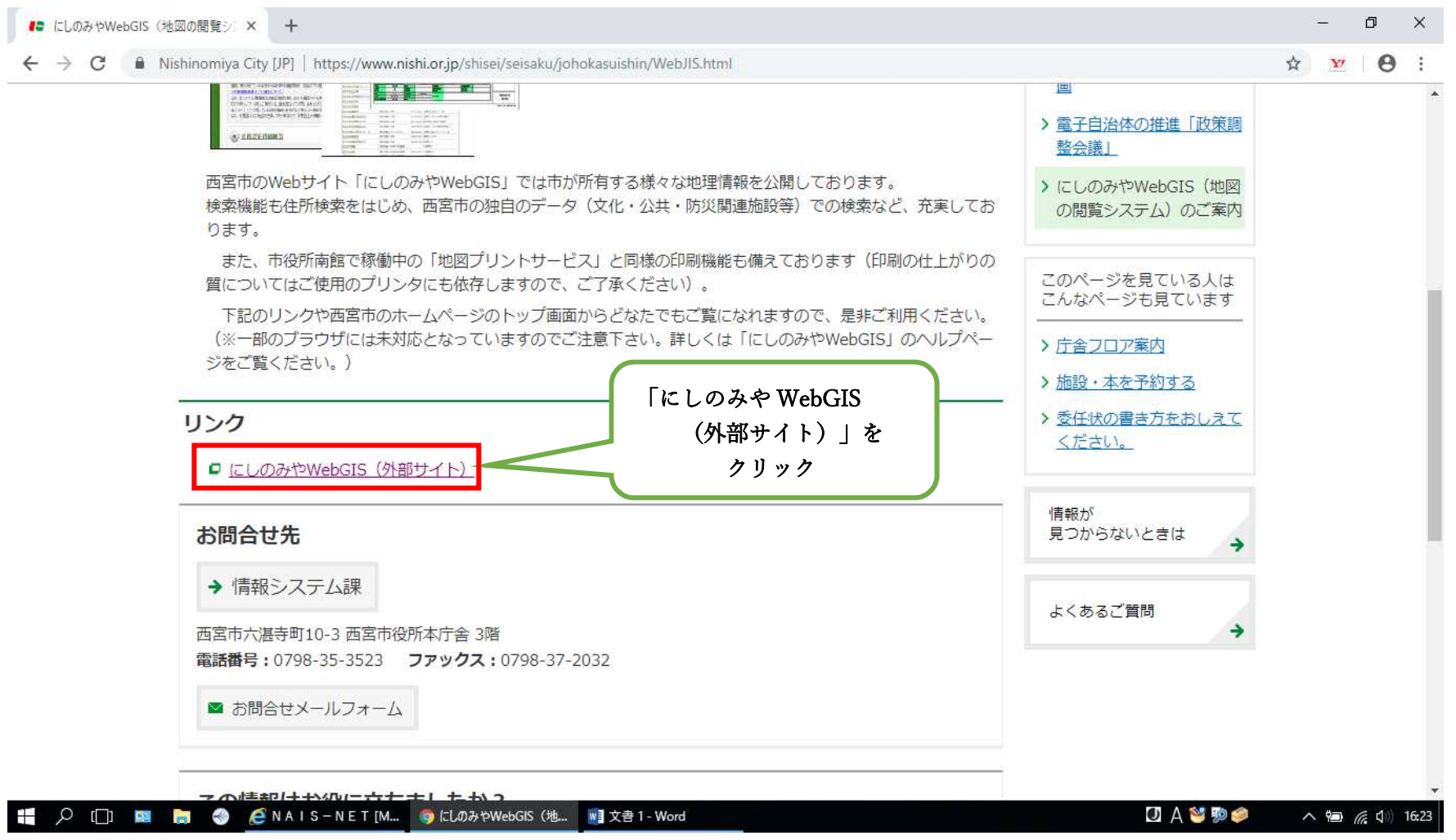

↓次のページに移動

| 5やWebGIS(地図の閲覧シー× 🦺 にしのみやWe                                                    | bGIS西宮市地理情報 × +                                                                    |                                                                      |              |        |       |   | -  | ٥   |   |
|--------------------------------------------------------------------------------|------------------------------------------------------------------------------------|----------------------------------------------------------------------|--------------|--------|-------|---|----|-----|---|
| C 🔒 webgis.nishi.or.jp/index.php                                               |                                                                                    |                                                                      |              |        |       | ☆ | ¥7 | * € | 3 |
| 西宮市地理情報システム<br>(こしのみやWebGIS(は西宮<br>地理情報名(地図名)をク<br>利用規約<br>ご利用の際には<br>なお、当サイトの | 「市が持つ様々な地理」<br>リックすると検索選択通<br>意点や注意事項を含めた。当サ・<br>必ずこちらをお読みください。<br>ご利用は利用規約に同意したう; | 情報を閲覧できるシステムです。<br>可面に移動します。<br>介全体の利用規約です。<br>えでのものと見なしますのでご了承ください。 |              |        |       |   |    |     |   |
| ンヨートカット                                                                        | 島紋面新口                                                                              | 桃园夕                                                                  | 县级面新口        |        |       |   |    |     |   |
| 白地図                                                                            | 令和2年4月現在                                                                           | 都市計画情報                                                               | ☆和2年12月24日現力 | ÷ ···· |       |   |    |     |   |
| 建築基準法指定道路台帳                                                                    | 令和2年11月30日現在                                                                       | 道路認定路線網図                                                             | 令和2年3月91日理去  |        |       |   |    |     |   |
| 西宮市水路指定図                                                                       | 令和2年4月1日現在                                                                         | 下水道台帳図(汚水・合流)/下水道台帳図<br>(雨水)                                         | 命和2年3 「地     | 番参考図」  | をクリック |   |    |     |   |
| 史助·天然記念物·遺跡分布地図                                                                | 令和2年3月31日現在                                                                        | 道路会帳図(現況)                                                            |              |        |       |   |    |     |   |
| 防災情報                                                                           | 平成30年12月20日現在                                                                      | 地番参考团                                                                | 令和2年1月1日現在   |        |       |   |    |     |   |
| 固定資産税路線価図                                                                      | 平成29年1月1日現在                                                                        | 公共基準点配点図                                                             | 令和2年6月1日現在   |        |       |   |    |     |   |
| 道路舗装種別路線図                                                                      | 平成25年4月現在                                                                          | 宅地造成工事規制区域図                                                          |              |        |       |   |    |     |   |
| 地図案内サービス                                                                       | 平成30年12月撮影                                                                         |                                                                      | 1            |        |       |   |    |     |   |
|                                                                                | 地図相                                                                                | 検索サービス                                                               |              |        |       |   |    |     |   |
| AED 設置場                                                                        | 所検索                                                                                | 医療等施設検                                                               | 索            |        |       |   |    |     |   |
| 委託医療機関検索                                                                       |                                                                                    | おむつ交換台や授乳室など利用可能施設検索                                                 |              | 5      |       |   |    |     |   |
| 選挙関連施設検索                                                                       |                                                                                    | バリアフリー対応の公共施設検索                                                      |              | 0      |       |   |    |     |   |
| 公共施設力」                                                                         | レテ検索                                                                               | 保育所等空き状                                                              | 枕兄           |        |       |   |    |     |   |
|                                                                                |                                                                                    |                                                                      | -            |        |       |   |    |     |   |

# ↓ 次のページに移動 ↓地番参考図にスクロールさせる

| <ul> <li></li></ul>                                                                                                    | 6やWebGIS(地図の開発) × CLUDのやWebGIS西宮市地理信号 × 十                                                                                                    | - 0    |
|----------------------------------------------------------------------------------------------------|----------------------------------------------------------------------------------------------------|--------|
| <ul> <li>商店市内川におり若指定避難所、洋波避難出し、洋波避難場所、広域避難地を調べることができます。</li> <li>● 商品 ッグ</li> <li>西市内の飯参料戸線以雨の電高情報を調べることができます。</li> <li>この地図は、国土地理販の手級24年、差型地図洗飯(炊飯店高モデルSm 10m)を使用しています。(存認音号平24情使:第<br/>4385)おた、表示されている高高でなごっれて、東京売事が助価の「ひたるており、飯豆レーザー測量により算出しています。な<br/>も、データ作成上、場所によっては一定の録差が生じている場合があります。</li> <li>○ 八木、土砂災濫、津波等の」ハザードマップについては玉重濃(QGA)ザードマップで確認することができます。</li> <li> 在 生 砂災濫、津波等の」ハザードマップについては玉重濃(QGA)サードマップで確認することができます。 在 当窓口:災害対策課(0790-35-9028)</li></ul>                                                                                                    | C https://webgis.nishi.or.jp/index.php                                                                                                    | \$ ¥ 🛛 |
| <ul> <li> 西宮市内に所在する土地の地番の配置を表示した地図です。地権者間の権利関係を表しているものではありませんので、権利 関係の確認には使用できません。 </li> <li> 担当窓口 資産税課(0796-35-3221) </li> <li> の 固定 資産税 路線 価 図 </li> <li> 西宮市内における固定資産税(土地)の評価額算定に用いる路線価を調べることができます。なお、相続税路線価については国 </li> <li> 地当窓口 資産税課(0798-35-3221) </li> <li> ・ </li></ul> ①       ①       ①       ①       ①       ①       ①       ①       ①       ①       ①       ①       ②       ①       ①       ②       ①       ②       ①       ②       ①       ②       ①       ②       ①       ②       ②       ①       ②       ①       ①       ②       ①       ①       ①       ②       ②       ②       ②       ②       ①       ①       ②       ①       ②       ②       ②       ②       ②       ②       ②       ③       ②       ③       ②       ③       ③       ③       ③       ③       ③       ③       ③       ③       ③       ③       ③       ③       ③       ③       ③       ④       ④       ②       ②       ④       ③       ③       ④       ④       ④       ④       ④       ④       ④       ④       ④       ④       ④       ④       ④       ④       ④       ④       ④       ④       ④       ④       ④       ④       ④       ④       ④       ④       ④       ④       ④       ④       ④       ④       ④       ④       ④       ④       ④       ④       ④       ④ | 西宮市内における指定避難所、津波避難ビル、津波避難場所、広域避難地を調べることができます。<br>●標高マップ<br>西宮市内の阪急神戸線以南の標高情報を調べることができます。<br>この地図は、国土地理院の承認を得て、基盤地図情報(数値標高モデル5m・10m)を使用しています。(承認番号平24情使・第<br>433号)また、表示されている標高については、東京湾平均海面(T.P)となっており、航空レーザー測量により算出しています。な<br>お、データ作成上、場所によっては一定の誤差が生じている場合があります。<br>○洪水、土砂災害、津波等のハザードマップについては兵庫県OGハザードマップで確認することができます。<br>担当窓ロ:災害対策課(0798-35-3626)<br><b>地番参考図を</b><br>クリック |        |
| 回定資産税路線価図     西宮市内における固定資産税(土地)の評価額算定に用いる路線価を調べることができます。なお、相続税路線価については国     税庁ホームページをご覧ください。     担当窓口・資産税課(0798-35-3221)                                                                                                    | 西宮市内に所在する土地の地番の配置を表示した地図です。地権者間の権利関係を表しているものではありませんので、権利<br>関係の確認には使用できません。<br>担当窓口:資産税課(0798-35-3221)                                                                                                    |        |
| 西宮市内における固定資産税(土地)の評価額算定に用いる路線価を調べることができます。なお、相続税路線価については国<br>税庁ホームページをご覧ください。<br>担当窓口:資産税課(0798-35-3221)      公共基準点配点図                                                                                                    | ● 固定資産税路線価図                                                                                                    |        |
| 担当窓口·資産税課(0798-35-3221)                                                                                                    | 西宮市内における固定資産税(土地)の評価額算定に用いる路線価を調べることができます。なお、相続税路線価については国<br>税庁ホームページをご覧ください。                                                                                                    |        |
| ▲ 公共基準点配点図                                                                                                    | 担当窓口:資産税課(0798-35-3221)                                                                                                    |        |
|                                                                                                    | ▲ 公共基準点配点図                                                                                                    |        |

↓ 次のページに移動

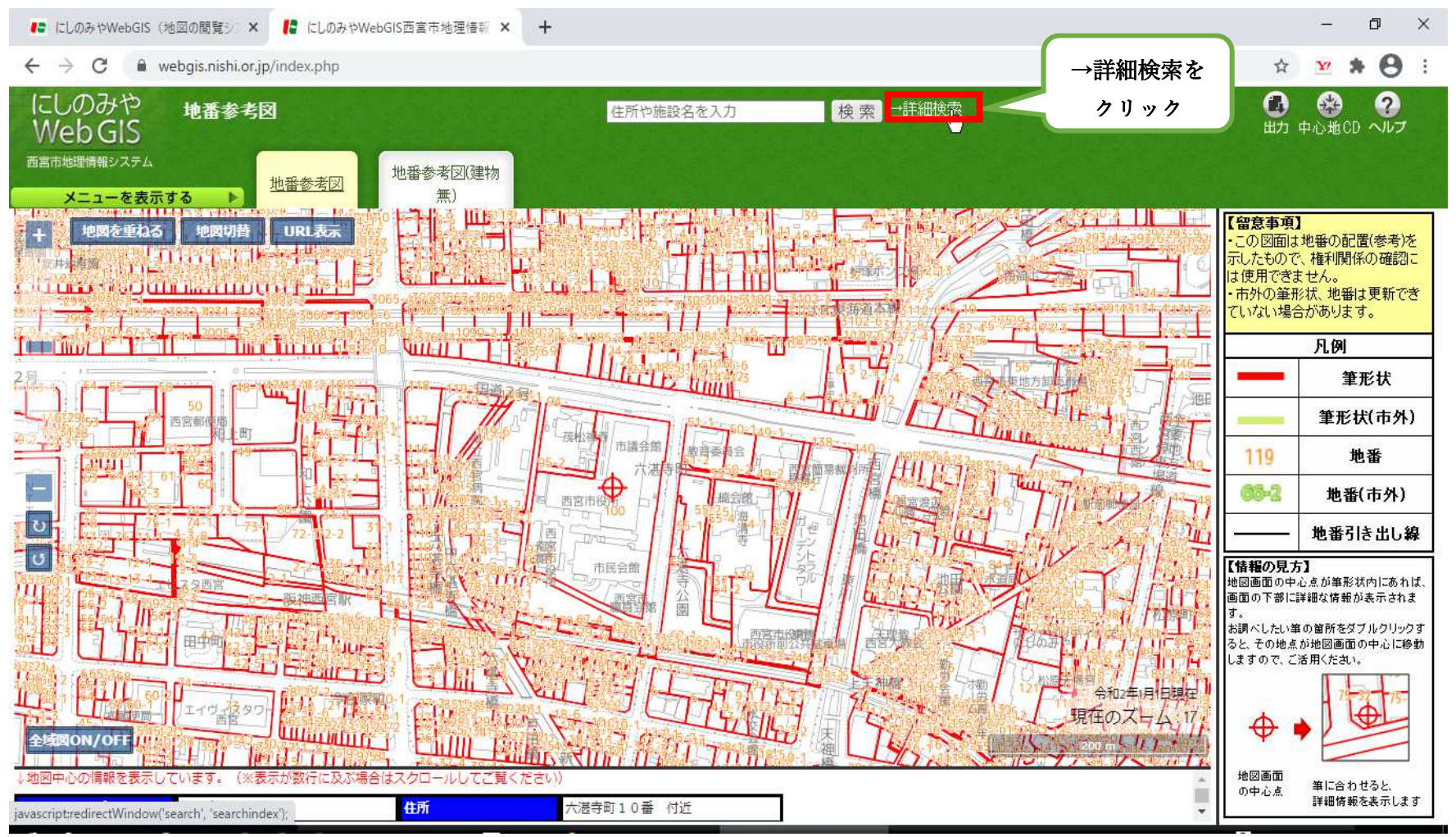

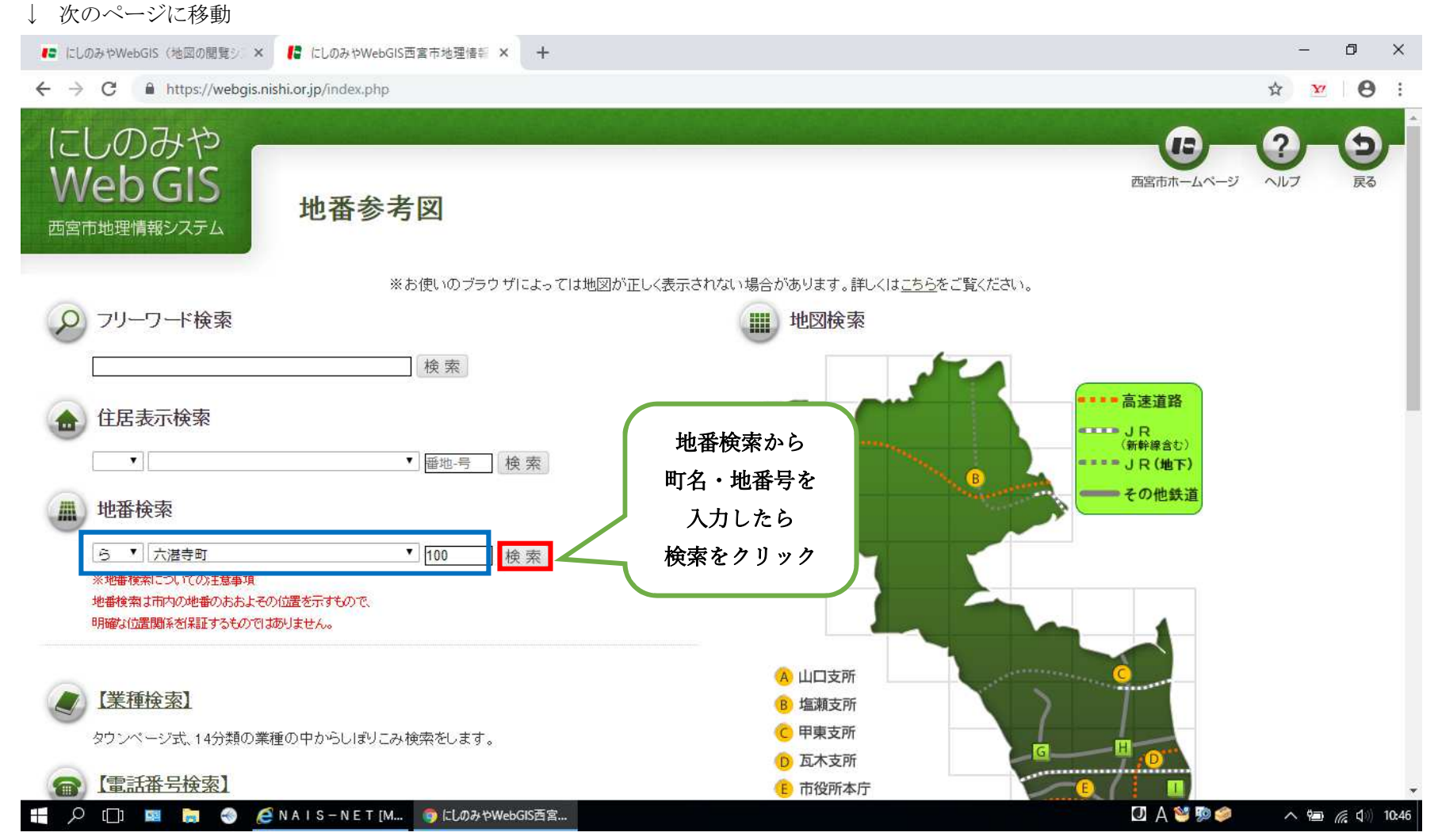

## ↓ 次のページに移動

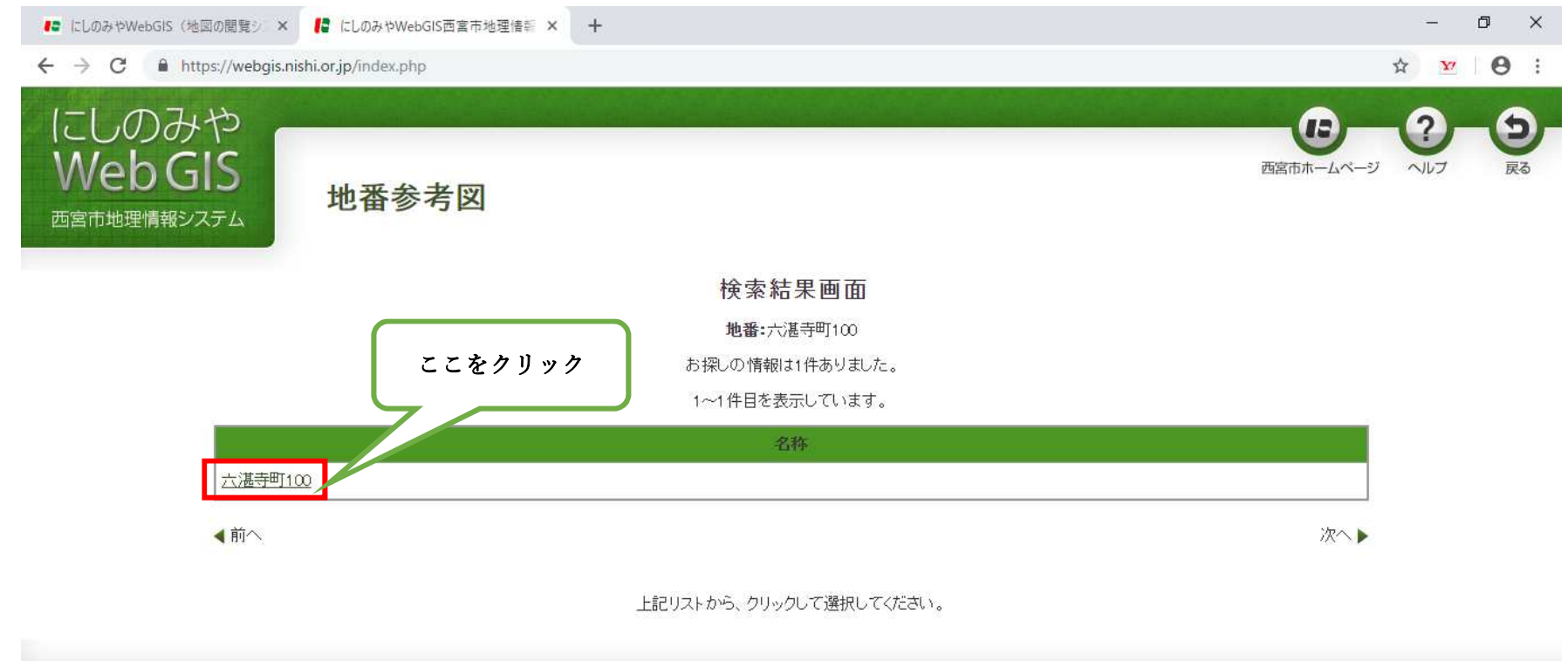

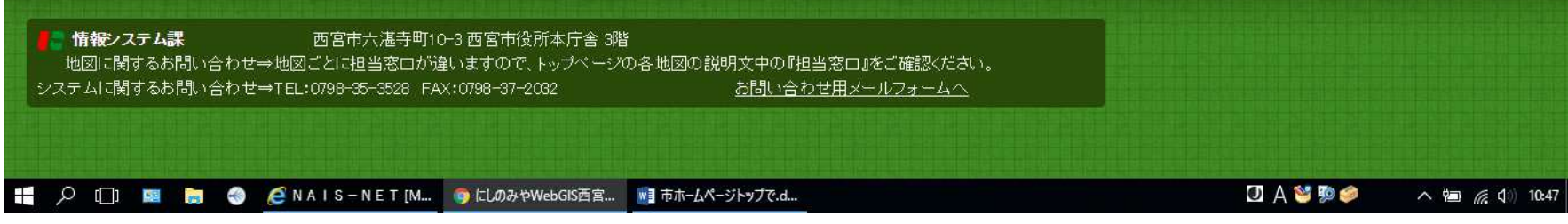

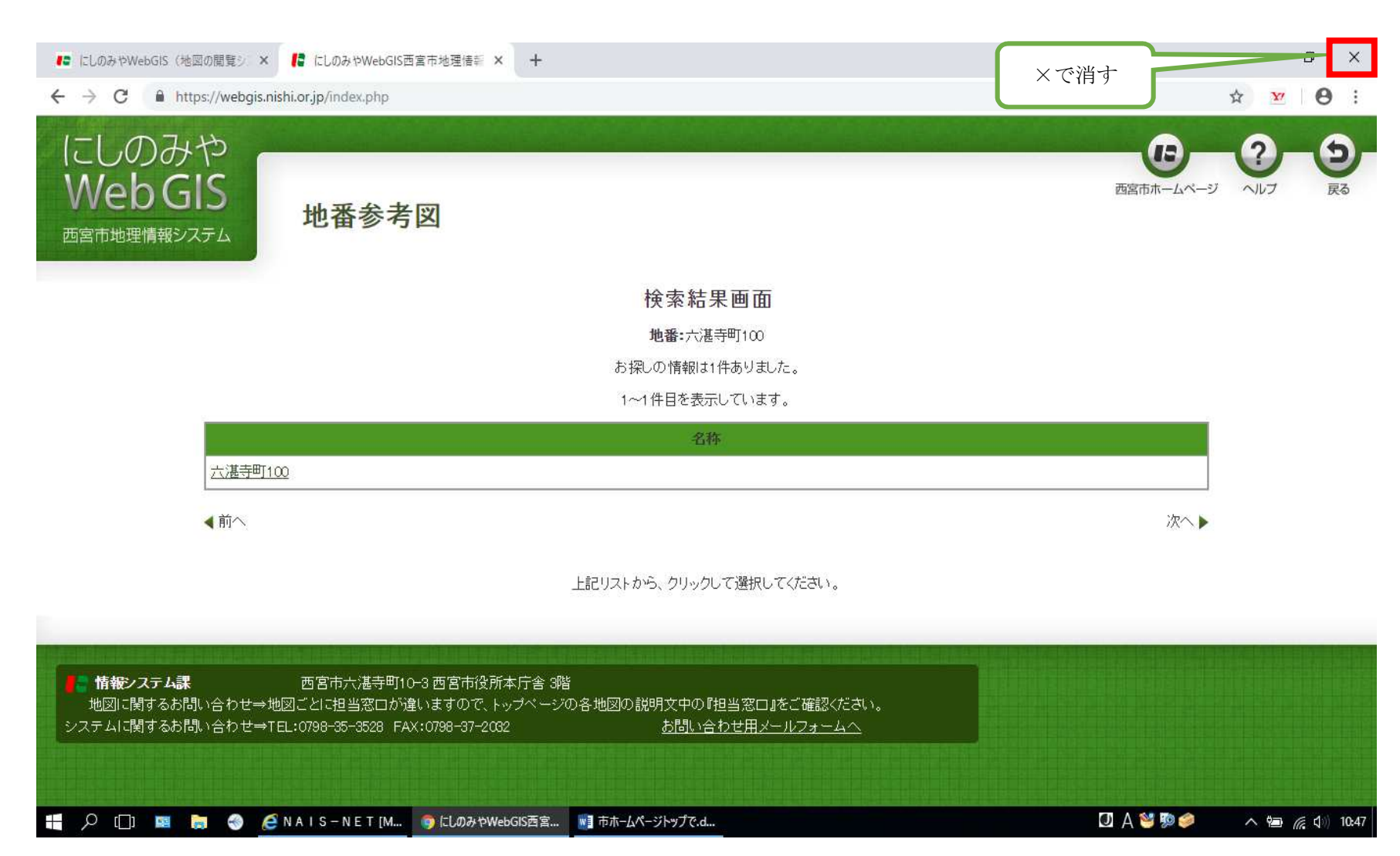

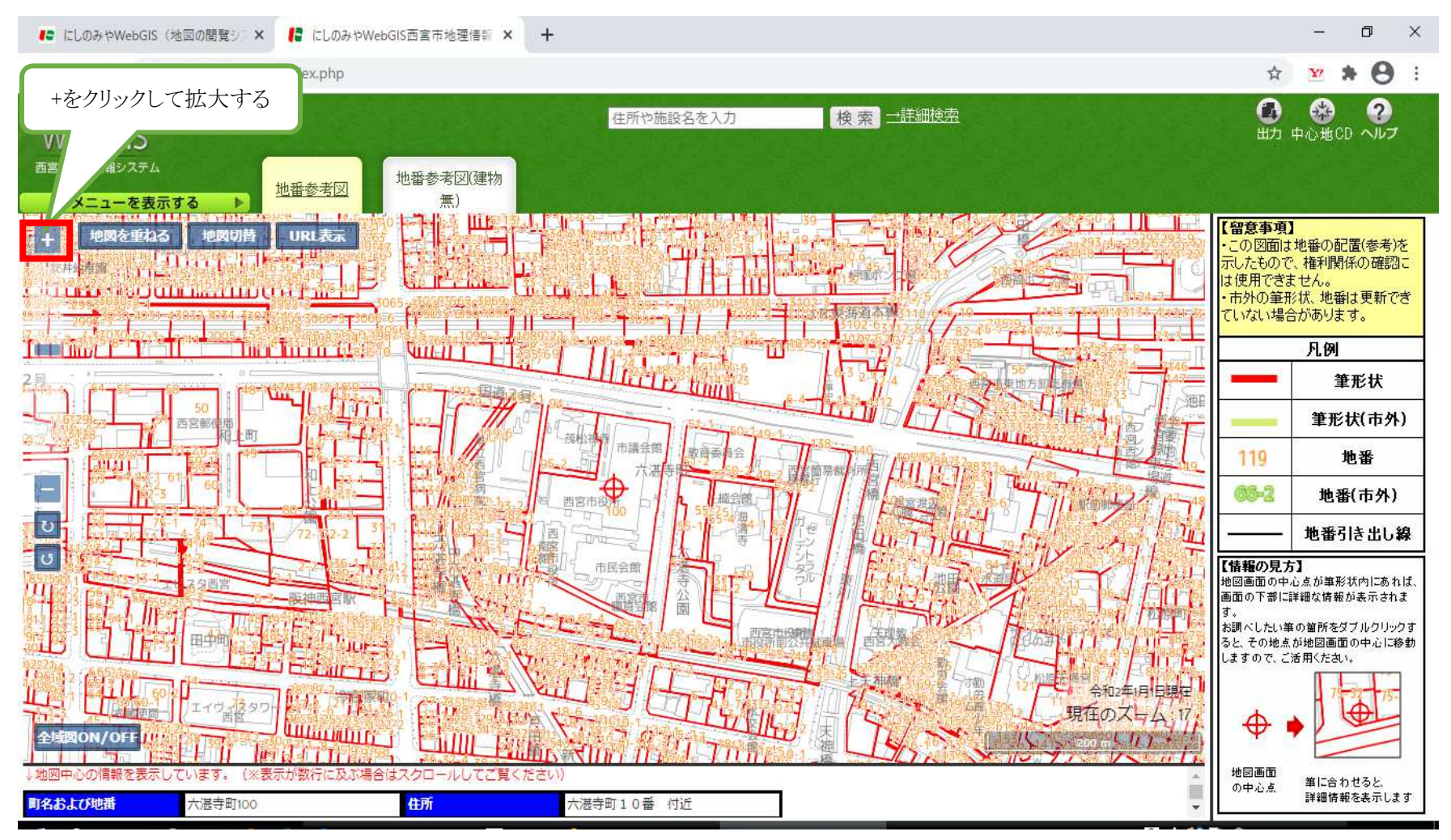

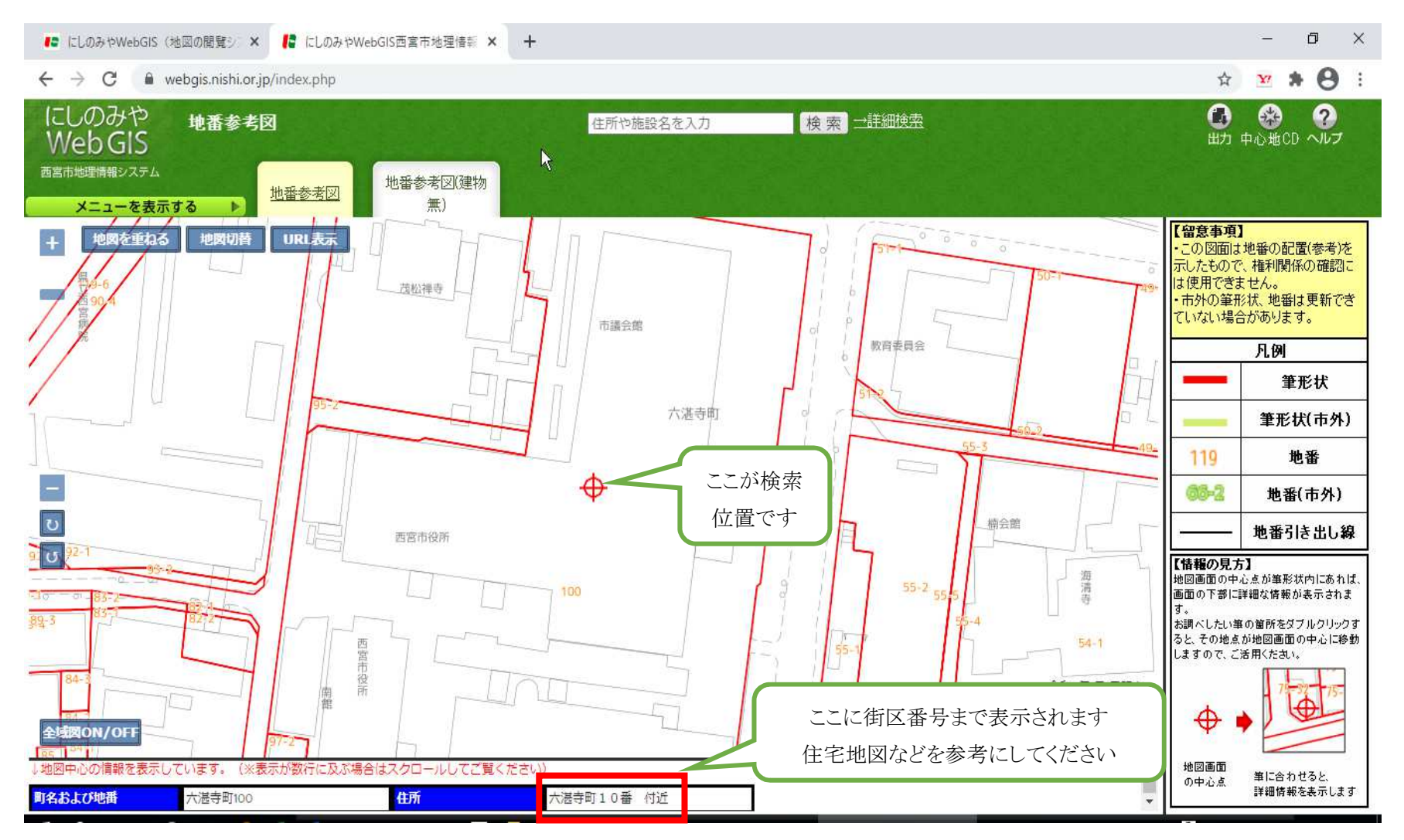